# Online Administrative Student Information System

# Online Administrative Student Information System (OASIS) Enrollment—RIA Procedures

## **Maintaining RIA Staff Selection Lists**

Montgomery County Public Schools

On some RIA Data Input pages are fields with a selection list of RIA staff. An example of such a field is the **Intake Staff** field on the Student Information page for selecting the RIA staff member who performed the intake for the student. Follow the instructions below to maintain these selection lists.

### Adding RIA Staff to a Selection List

- 1. Log in to OASIS.
- 2. Search for *any* student record. You must search for a student record to be able to proceed with the next step.

CHEDULING ENROLLMENT DEMOGRAPHICS REPORTING ASSESSMENTS SPECIAL SERVICES REPORTS

3. At the top of the page in the tab bar, hover your mouse over the ENROLLMENT tab to display a menu.

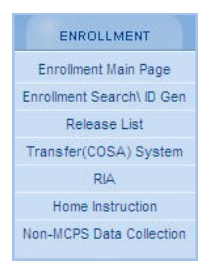

- 4. On the menu, select **RIA**.
- 5. On the left of the page under Maintenance, click the **Employee Maintenance** link. The Employee Maintenance page will open.

| mployee                     | e Mainter      | nance                   |            |         |                |          |         |               |
|-----------------------------|----------------|-------------------------|------------|---------|----------------|----------|---------|---------------|
| st Name                     | Mide           | dle Name                | Last Name  |         | Intake Cleared | Transcri | ot ESOL | Active        |
| 120                         | Page 1 of :    | 2   <u>Show All</u>   ] | Multi Sort | Save C  | ancel          |          |         |               |
| <u>First</u><br><u>Name</u> | Middle<br>Name | Last<br>Name            | Intake     | Cleared | Transcript     | ESOL     | Active  |               |
| Abigail                     | ÷              | Adams                   | Y          | Y       | Y              | Y        | Y       | <u>Update</u> |
| Louisa                      | May            | Alcott                  | Y          | Y       | Y              |          | Y       | <u>Update</u> |
| Maya                        |                | Angelou                 | Y          | Y       | Y              | Y        | Y       | Update        |

- 6. Type the name of the staff member you want to add, including their middle name. If the staff member does not have a middle name, type a period.
- 7. In the **Intake**, **Cleared**, and **Transcript** fields, select either **Y** (yes) or **N** (no) to indicate whether the employee's name is to be included in the selection list for the related field on an RIA Data Input page. The following table shows the location of the related fields.

|                                       | Where is the Selection List? |               |  |  |  |  |
|---------------------------------------|------------------------------|---------------|--|--|--|--|
| Field On Employee<br>Maintenance Page | RIA Data Input Page          | Field         |  |  |  |  |
| Intake                                | Student Information          | Intake Staff  |  |  |  |  |
| Cleared                               | Student Information          | Cleared Staff |  |  |  |  |
| Transcript                            | History of Schooling II      | ISAO Staff    |  |  |  |  |
| ESOL                                  | Not used at this time        |               |  |  |  |  |

- 8. In the Active field, ensure that Y (yes) is selected.
- 9. Click the Save button.

#### Updating RIA Staff in Selection Lists

1. With the Employee Maintenance page open, find the staff member whose information you want to update. Page through or sort the entries on the page if necessary, as indicated below.

| 12 보                        | Page 1 of 2                  | Show All      | <u>ilti Sort</u> |             |                |             |        |
|-----------------------------|------------------------------|---------------|------------------|-------------|----------------|-------------|--------|
| <u>First</u><br><u>Name</u> | <u>Middle</u><br><u>Name</u> | Last<br>Name  | Intake           | Cleared     | Transcript     | <u>ESOL</u> | Active |
|                             | k the neg                    | a number or   | arrowto          | movo to ti  | a novt or pr   | ovious p    | 200    |
|                             | k the pag                    | e number of   |                  | nove to ti  | le liext of pi | evious p    | age.   |
| Clie                        | ck the <b>Sho</b>            | w All link to | show all e       | ntries on a | a single scrol | lable pa    | ge. In |

Click the **Show All** link to show all entries on a single scrollable page. In Show All mode, the name of the link changes to **Show Pages**. Click that link to return to the original Show Page mode.

- Click the **Multi Sort** link to sort entries by multiple columns.
- Click a column heading to sort entries based on that column.
- 2. Click the **Update** link for that staff member. The fields at the top of the page will refresh to show the name of and selection list options for that staff member.

| Employee M  | aintenance  |           |        |         |            |      |        |
|-------------|-------------|-----------|--------|---------|------------|------|--------|
| First Name  | Middle Name | Last Name | Intake | Cleared | Transcript | ESOL | Active |
| Abigail     |             | Adams     |        | Y I     | Y I        | Y I  |        |
| Save Cancel |             |           |        |         |            |      |        |

- 3. At this point, you can do the following:
  - In the Intake, Cleared, and Transcript fields, select Y (yes) to add the staff member's name to a selection list and N (no) remove it.
  - In the Active field, select N (no) to inactivate the staff member and remove the staff member's name from selection lists in *new* RIA applications and from selection lists in *existing* RIA applications unless the staff member's name is the saved option. If the staff member's name *is* the saved option, it will remain in the selection list.
- 4. Click the **Save** button.